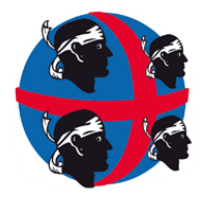

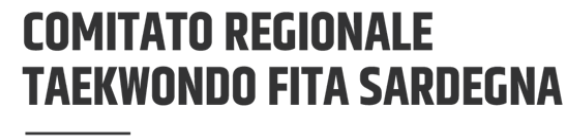

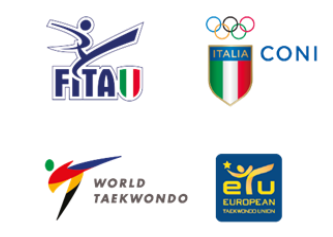

www.taekwondofitasardegna.it

Prot. 09/19 del 11/0 /2019

# Torneo Regionale Poomsae

Forme individuale - Coppie - freestyle e Parataekwondo M. / F.

ORGANIZZAZIONE: Comitato Regionale F.I.TA. Sardegna.

COLLABORAZIONE: A.S.D. CENTRO TKD OLMEDO.

LUOGO: ALGHERO

**DATA:** 07 APRILE 2019

**ORARIO:** Ore 08:30 riunione arbitrale - Ore 09:00 inizio gara

**INDIRIZZO**: Palazzetto " LA CUNETTA" - Via De Biase.

### **MODALITA' ISCRIZIONI:**

Le iscrizioni per gli atleti Parataekwondo dovranno avvenire tramite l'invio di una email all'indirizzo tkd.gare.sardegna@gmail.com, dovranno contenere i seguenti dati: società di appartenenza, codice di disabilità, matricola fita, categoria, sesso e grado.

Le iscrizioni per tutte le altre specialità saranno possibili esclusivamente tramite il sito <u>www.tkdtechnology.it</u>

Le specifiche sulle modalità di iscrizione sul sito, sono riportate in calce alla circolare.

## LIMITE MASSIMO DI ISCRITTI 300

### SCADENZA ISCRIZIONI: Martedì 2 aprile 2019 entro le ore 13.00

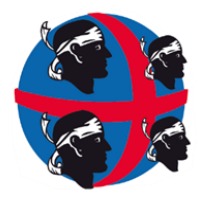

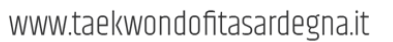

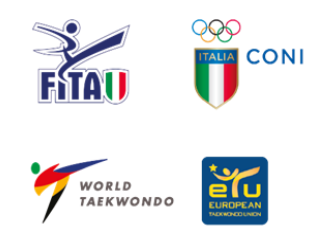

### PAGAMENTI:

Per tutte le Categorie della specialità Forme e Freestyle individuale il costo è di € 20,00, per chi gareggia in entrambe le specialità dovrà versare la quota di € 30,00. Coloro che gareggiano con il parataekwondo la quota è gratuita, la quota per chi farà la prova a sincronizzato (Coppia) e di € 20,00. I pagamenti da effettuarsi sul c/c postale n° 82660044, intestato a Federazione Italiana Taekwondo – Comitati Regionali, nella <u>causale specificare: TORNEO SARDEGNA POOMSAE.</u>

#### La ricevuta di pagamento dovrà essere caricata sul sistema contestualmente all'atto dell'iscrizione, non saranno prese in considerazione le iscrizioni prive della ricevuta di pagamento

#### **CATEGORIE AMMESSE:**

|   | CATEGORIE AMMESSE ALLA GARA |                       |  |  |  |  |
|---|-----------------------------|-----------------------|--|--|--|--|
| Ν | CATEGORIE                   | ANNI DI RIFERIMENTO   |  |  |  |  |
| 1 | Esordienti (B)              | nati dal 2012 al 2013 |  |  |  |  |
| 2 | Esordienti (A)              | nati dal 2010 al 2011 |  |  |  |  |
| 3 | Cadetti B                   | nati dal 2008 al 2009 |  |  |  |  |
| 4 | Cadetti A                   | nati dal 2005 al 2007 |  |  |  |  |
| 5 | Junior                      | nati dal 2002 al 2004 |  |  |  |  |
| 6 | Senior 1                    | nati dal 2001 al 1984 |  |  |  |  |
| 7 | Senior 2                    | nati dal 1983 al 1969 |  |  |  |  |
| 8 | Master                      | nati + 1968           |  |  |  |  |

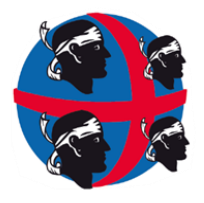

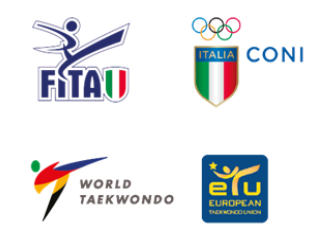

www.taekwondofitasardegna.it

### STRUTTURA GARA:

La competizione si svolgerà nel rispetto delle seguenti regole specificate nelle tabelle sotto riportate:

Tutte le cinture colorate faranno le tre fasi di gara, eliminatorie, semifinali, e finali con la stessa forma.

| TABELLA GRADI CINTURE COLORATE |                |      |        |  |  |  |
|--------------------------------|----------------|------|--------|--|--|--|
| Forma Gara                     | CINTURA ATLETA |      | Grado  |  |  |  |
| Taegeuk 1 jang                 | Bianca         |      | 10°kup |  |  |  |
| Taegeuk 1 jang                 | Bianca         | Sup  | 9° Kup |  |  |  |
| Taegeuk 2 jang                 | Gialla         |      | 8° Kup |  |  |  |
| Taegeuk 2 jang                 | Gialla         | Sup. | 7° Kup |  |  |  |
| Taegeuk 4 jang                 | Verde          |      | 6° Kup |  |  |  |
| Taegeuk 4 jang                 | Verde          | Sup. | 5° Kup |  |  |  |
| Taegeuk 6 jang                 | Blu            |      | 4° Kup |  |  |  |
| Taegeuk 6 jang                 | Blu            | Sup. | 3° Kup |  |  |  |
| Taegeuk 8 jang                 | Rossa          |      | 2° Kup |  |  |  |
| Taegeuk 8 jang                 | Rossa          | Sup. | 1° Kup |  |  |  |

### Gara a Copie:

Alla gara possono partecipare copie miste Cadetti A & B, junior & senior 1.

Gradi: Verdi/Blu un maschio e una femmina svolgeranno le eliminatorie con il 2° Taegeuk, la semifinale con il 3° Taegeuk la finale con il 5° Taegeuk.

Gradi: Rosse e Nere un maschio e una femmina svolgeranno le eliminatorie con il 6° Taegeuk, la semifinale con il 7° Taegeuk la finale con il 8° Taegeuk.

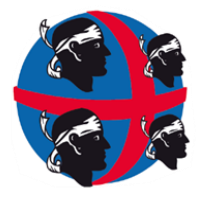

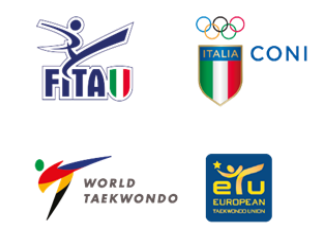

www.taekwondofitasardegna.it

Per ogni fase di gara verranno sorteggiate due forme.

# N.B. <u>In caso di numero elevato di iscrizioni le forme da eseguire verranno ridotte da 2 a 1 nei turni preliminari"</u>

#### Eliminatorie:

Se sono presenti 20 o più partecipanti si partirà dalla fase eliminatoria e dopo aver eseguito 2 forme sorteggiate, il 50% dei partecipanti passerà al turno successivo.

#### Semi Finale:

In caso di partecipazione di un numero di atleti compreso tra 9 e 19, la competizione partirà dalle semifinale, gli atleti eseguiranno 2 forme sorteggiate e gli 8 atleti che avranno ottenuto il migliore punteggio andranno in finale.

**Finale:** La fase finale sarà ad eliminazione diretta sorteggiando per ogni turno 2 forme.

| TABELLA GRADI CINTURE Poom/Dan |                        |                                                                                       |  |  |  |  |
|--------------------------------|------------------------|---------------------------------------------------------------------------------------|--|--|--|--|
| FASCIA D'ETA'<br>(anno solare) | CINTURE<br>POOM & NERE |                                                                                       |  |  |  |  |
| CAD B                          | POOM                   | Sorteggio tra 4°- 5°- 6°- 7°- 8° Forma e KORYO                                        |  |  |  |  |
| CAD A                          | POOM                   | sorteggio tra 4°- 5°- 6°- 7°- 8° Forma- KORYO E KEUMGANG                              |  |  |  |  |
| JUNIOR                         | NERE                   | Sorteggio tra 4°- 5°- 6°- 7°- 8° Forma-KORYO-KEUMGANG<br>TAEBAEK                      |  |  |  |  |
| SENIOR 1                       | NERE                   | Sorteggio tra 6°- 7°- 8° Forma-KORYO-KEUMGANG-TAEBAEK<br>PYONGWON – SIPJIN            |  |  |  |  |
| SENIOR 2                       | NERE                   | Sorteggio tra 6°- 7°- 8° Forma-KORYO-KEUMGANG-<br>TAEBAEKPYONGWON – SIPJIN            |  |  |  |  |
| MASTER                         | NERE                   | Sorteggio tra 8° Forma-KORYO-KEUMGANG-TAEBAEK-PYONGWON<br>- SIPJIN - JITAE – CHONKWON |  |  |  |  |

N.B. In base al numero degli iscritti la direzione gara deciderà se fare un turno eliminatorio e finale ad 8 oppure un turno unico di finale.

### GARA FREESTYLE

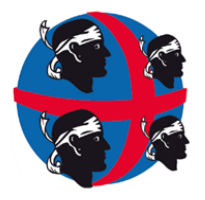

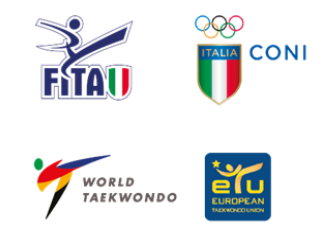

www.taekwondofitasardegna.it

- Potranno partecipare tutti gli atleti cadetti A/B junior di tutti i gradi di cintura, la gara sarà riservata solo alla prova individuale.
- Ogni società potrà partecipare con un numero illimitato di atleti.
- **P.S.** Le basi musicali dovranno essere consegnate il giorno di gara all'interno di un Pen drive con etichetta contenente cognome e nome dell'atleta.

| TABELLA TORNEO FREESTILE       |               |                                            |  |  |  |  |
|--------------------------------|---------------|--------------------------------------------|--|--|--|--|
| FASCIA D'ETA'<br>(anno solare) | CINTURE       | GARA CON PUNTEGGIO SENZA TURNI ELIMINATORI |  |  |  |  |
| CAD A-B - JUN                  | TUTTI I GRADI | LA GARA SI SVOLGERA CON UNA SOLA PROVA.    |  |  |  |  |

#### PREMIAZIONI:

Medaglia per il 1°- 2°-3°- 4° classificato

Coppa per la società 1°-2°-3°-4° Esordienti A/B - Cadetti A/B Coppa per la società 1°-2°-3°-4° Junior - Senior - Master.

#### **RESPONSABILITA':**

Tutte le società all'atto dell'iscrizione, dichiarano che i propri atleti, iscritti alla competizione, sono regolarmente tesserati alla F.I.TA. iscrivendo gli atleti in gara dichiarano inoltre che gli atleti iscritti sono provisti di **idonea certificazione medica.** 

P.S. Gli atleti in gara dovranno vestire abbigliamento omologato.

Il Presidente C.R. F.I.TA. Sardegna

Prof.ssa Ornella Zucca

PROCEDURA DI ISCRIZIONE

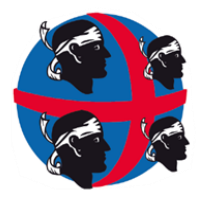

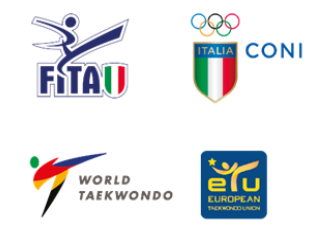

www.taekwondofitasardegna.it

Accedere al sito www.tkdtechnology.it

Per chi possedeva un account sul vecchio sito: cliccare il pulsante "Login" e quindi inserire username/email e password. In caso non si ricordi la password usare il pulsante "Password dimenticata?" e seguire la procedura. Una volta effettuato il login, passare al punto 4.

Per chi non ha mai avuto un account: cliccare il pulsante "Login" e poi su "Registrati". Inserire i dati richiesti e inviare il modulo. Attendere lamail di conferma, seguendo le istruzioni riportate per attivare l'account. (Controllare la cartella SPAM nel caso non arrivi nessuna email entro 10 minuti). Una volta effettuato il login, passare al punto 4.

•

Al primo accesso verrà chiesto di inserire alcuni dati aggiuntivi, tra i quali la società di appartenenza. Una volta completato il proprio profilo, sarà possibile procedere con l'utilizzo del sito.

Il primo passo è inserire i propri atleti nell'anagrafica società. Cliccare sul menù il pulsante "La mia

società" e quindi "Archivio anagrafica". Da questa schermata si visualizzano tutti gli atleti inseriti. Per aggiungerne uno è necessario cliccare il pulsante verde in alto "Aggiungi atleta", completare il form e cliccare su "Salva". Una volta aggiunti tutti gli atleti della società o almeno quelli che si vogliono iscrivere alla gara è possibile procedere al prossimo punto.

•

Cliccare sul menù il pulsante "La mia società" e quindi "Iscrizioni". Da questa schermata è possibile visualizzare un riassunto delle gare attive. Cliccando sul pulsante "Azioni" è possibile gestire le iscrizioni (iscrivere atleti, modificare iscrizioni già effettuate, etc) oppure visualizzare informazioni aggiuntive sulla gara scelta.

•

Nella schermata di gestione iscrizioni portarsi sul pannello "Atleti iscrivibili". Spuntare le caselle poste nella casella di sinistra solo per gli atleti di cui si vuole effettivamente fare l'iscrizione alla gara e quindi cliccare su "Continua".

•

Nella schermata che appare selezionare per ciascun atleta la categoria di età. NB: per la maggior parte degli atleti potrebbe non essere possibile effettuare alcuna scelta. Questa possibilità avviene ad esempio nelle gare in cui siano presenti sia junior che senior e un atleta sia nato in un anno in cui è possibile scegliere in quale categoria gareggiare. Cliccare su "Continua".

•

Nell'ultima schermata selezionare per ciascun atleta la categoria di peso. La colonna "Categoria di cintura" potrebbe subire delle variazioni mentre si sceglie la categoria di peso. Questo può succedere nei casi in cui esistono delle differenziazioni delle cinture a seconda della categoria di

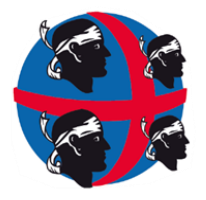

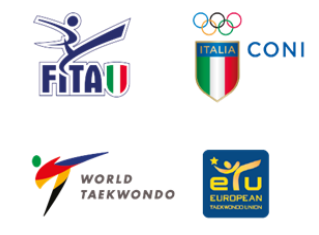

www.taekwondofitasardegna.it

peso, a parità di categoria di età. Esempio: la categoria senior -54 ha la categoria blu/rosse, mentre la -80 senior ha rosse e nere divise.

Cliccare nuovamente il pulsante in alto a destra per terminare l'iscrizione degli atleti.

Le categorie di età e cintura vengono automaticamente calcolate dal sistema, pertanto in caso di variazioni di cintura è necessario aggiornare l'anagrafica dell'atleta prima di procedere alla sua iscrizione. La categoria di età viene calcolata a partire dal codice fiscale, campo che una volta inserito NON è più possibile modificare.

•

Una volta terminate le iscrizioni recarsi nella sezione "Pagamenti" e seguire le istruzioni riportate per caricare la ricevuta di pagamento.

In caso di necessità contattare l'assistenza tramite un ticket: dal menù cliccare "Supporto" e quindi "Invia un ticket", cercando di dettagliare il problema nel miglior modo possibile. Se possibile lasciare anche un recapito telefonico, in quanto potrebbe essere necessario un contatto diretto per risolvere i problemi riscontrati.

Andrea Vizzari Amministratore di TKD Technology Via Piranesi, 20100, Milano (MI)